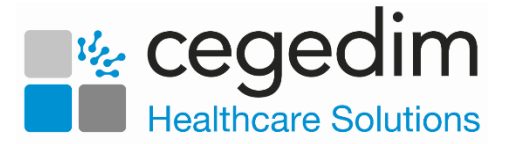

## Setting up a Federated User in EMIS Web

To use **Vision360**, you must complete the following three steps:

- Step 1 Create a new user in EMIS Web.
- Step 2 Activate Vision360 using EMAS Manager.
- Step 3 Add the Federated user to Vision360.

## Step 1 - Create a new user in EMIS Web

To create a new user in EMIS Web:

1. Login to EMIS Web.

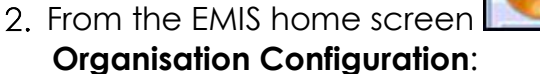

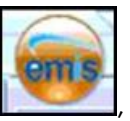

, select **Configuration** then select

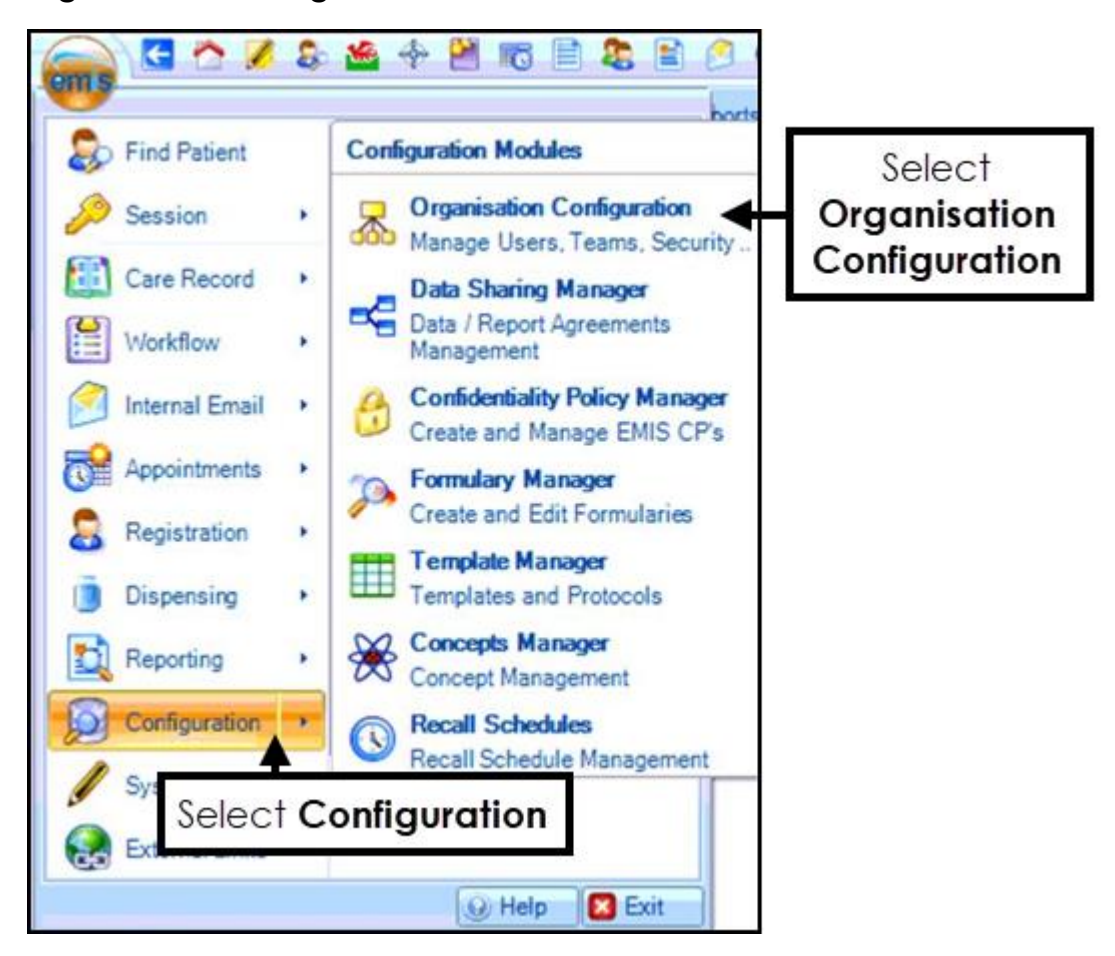

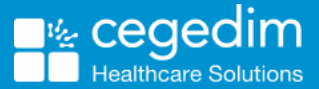

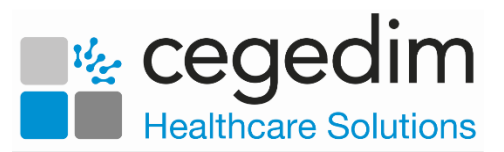

3. Select Add and choose Add New User:

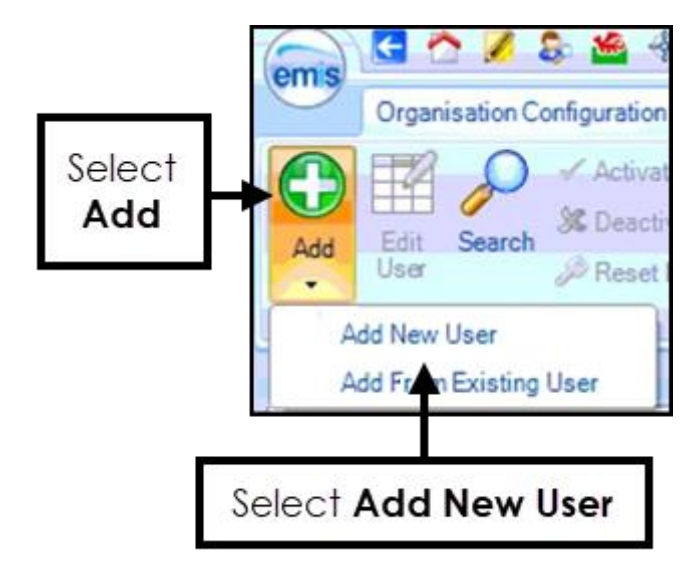

4. Create the user as per your installation guide.

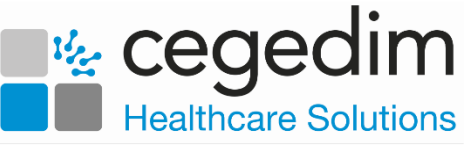

## Step 2 - Activate Vision360 using EMAS Manager

ems

To activate Vision360 using EMAS Manager:

1. From the EMIS home screen Manager:

, select System Tools and EMAS

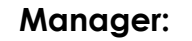

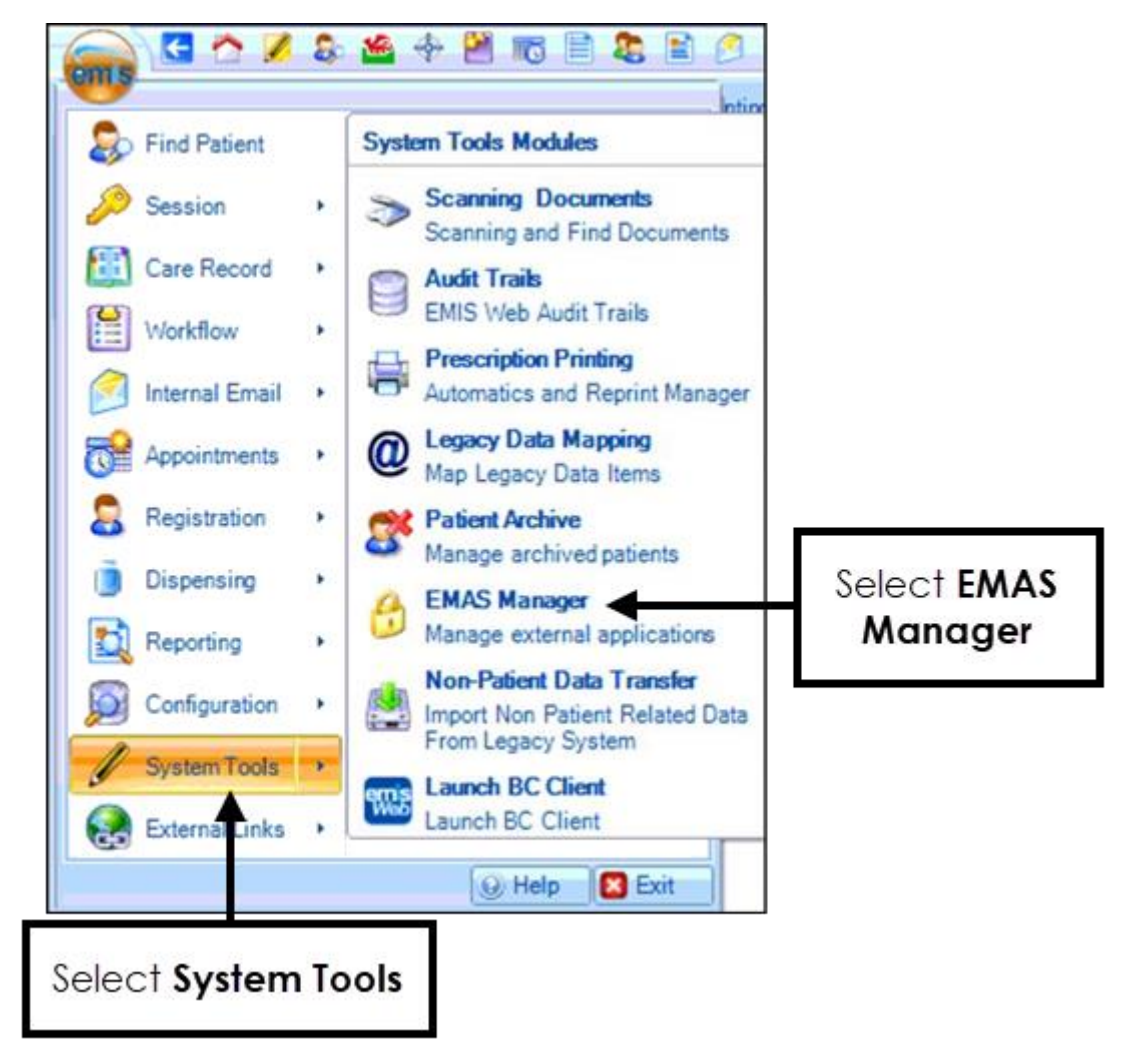

2. At the bottom of the Navigation pane, select Partner API.

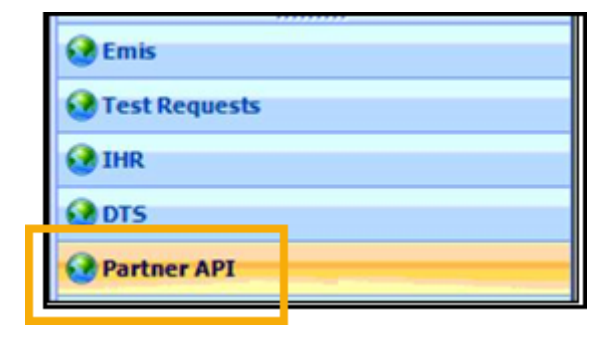

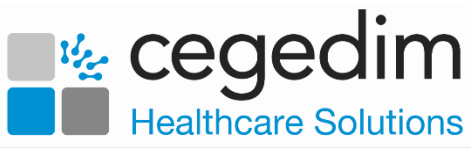

3. All the Partner APIs display. Scroll down and select Vision360:

| Partner API      |       |
|------------------|-------|
| to properties    |       |
| · Loti, Scottare |       |
| · Inclusion land |       |
|                  |       |
| Transferrer      |       |
| 10.000           |       |
| × Vision 360     |       |
|                  |       |
|                  |       |
| 1000             | 1     |
|                  |       |
| ٠ m              | · · · |

4. From the toolbar, select **Activate Application**. **Vision360** activates and a green tick displays **Vision 360**.

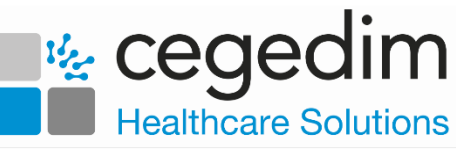

## Step 3 - Adding the Federated User to Vision360

ems

To add the federated user to Vision360:

1. From the EMIS home screen Manager:

, select System Tools and EMAS

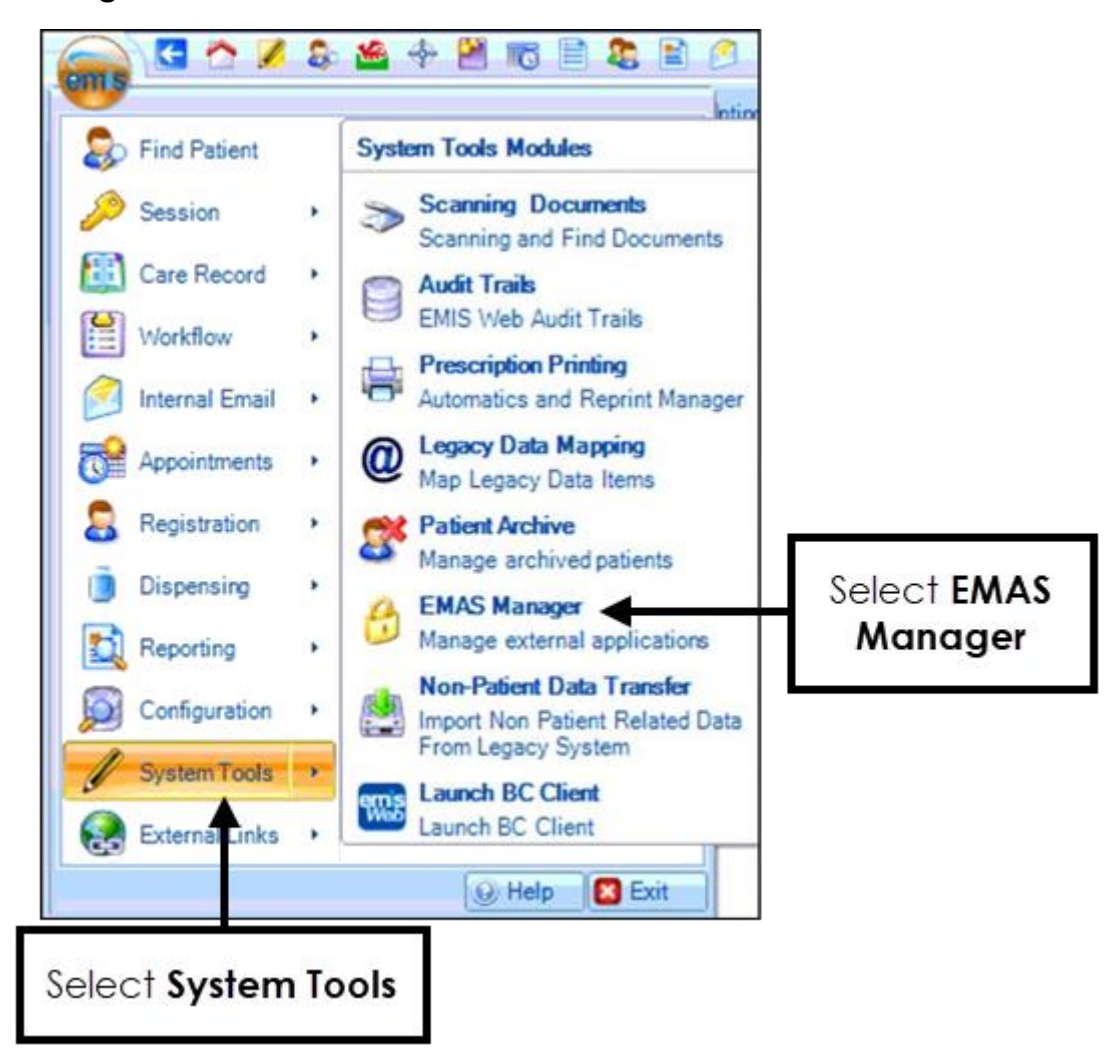

2. At the bottom of the navigation pane, select Partner API:

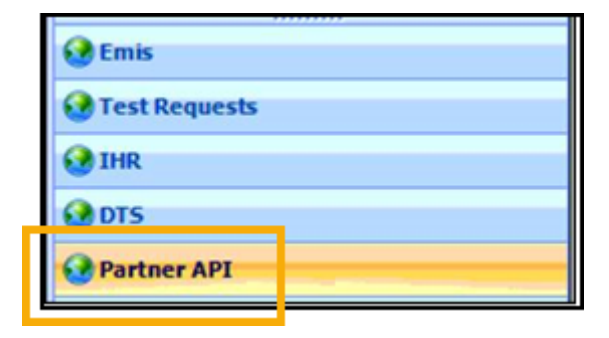

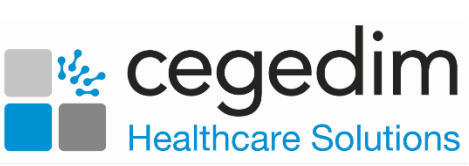

3. All the Partner APIs display. Scroll down and select Vision360:

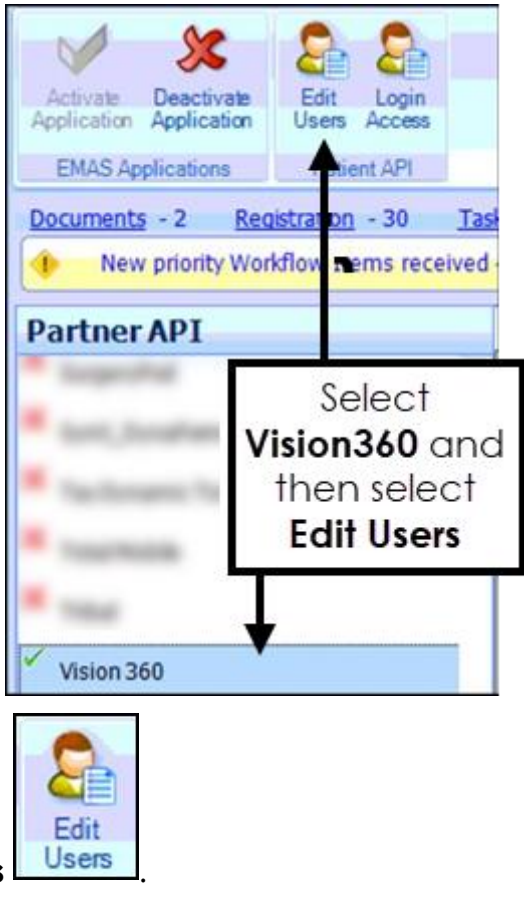

4. Select Edit Users

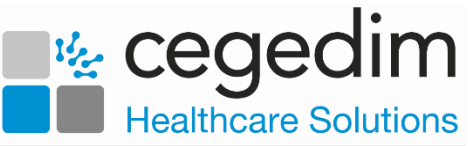

| E  | The llear | Configuration | coroon | diaplaya  | tiok II | CED D  | adaratad |
|----|-----------|---------------|--------|-----------|---------|--------|----------|
| э. | ine user  | Conliguration | screen | aispiays, | IICK U  | ЗЕК, Г | eaeraiea |

|       | User                                                                                                    | User Login |                 |
|-------|----------------------------------------------------------------------------------------------------|------------|-----------------|
| 2     | Millio, Traffy (MI)                                                                                                    | -          |                 |
| Ó     |                                                                                                    | -          |                 |
|       | ARCT'S ALL (PAL)                                                                                                    | -          |                 |
| 1     | decourter, do.                                                                                                    | -          |                 |
|       |                                                                                                    | -          |                 |
| 1     | ADDALLAR, AND DOL                                                                                                    | -          |                 |
| -     | Hold, Hansa Sand                                                                                                    | 100        |                 |
| 1     | Robert Land                                                                                                    |            |                 |
|       | Section, Later (51)                                                                                                    |            |                 |
| 1     | party in the second                                                                                                    | -          |                 |
| 2     | Accell, Apple 1.                                                                                                    | -          |                 |
|       | start, and paul                                                                                                    | 1001       |                 |
| 1     | court, services)                                                                                                    | and in     |                 |
|       |                                                                                                    | -          |                 |
|       | COMPLETE COMPLETE COM |            |                 |
| ing i | COLUMN ADDRESS                                                                                                    | 100        |                 |
| 1     | USER, Federated                                                                                                    | FedUser    | Change Password |

- 6. Select **OK**.
- 7. Now, select Login Access.
- 8. From the Application Login Access screen, tick Auto Login and Allow Login:

| User                                                                                                    | UserLogin | Auto Login | gin Allow Login |  |  |
|----------------------------------------------------------------------------------------------------|-----------|------------|-----------------|--|--|
| NAME AND DESCRIPTION                                                                                                    |           |            |                 |  |  |
|                                                                                                    |           |            |                 |  |  |
| and in the local division of the local division of the local divis | -         |            |                 |  |  |
|                                                                                                    |           |            |                 |  |  |
|                                                                                                    |           |            |                 |  |  |
|                                                                                                    |           |            |                 |  |  |
|                                                                                                    |           |            |                 |  |  |
| Collect, Streep (b)                                                                                                    |           |            |                 |  |  |
|                                                                                                    |           |            | -               |  |  |
| USER, Federated (Mr)                                                                                                    | FedUser   |            | 1               |  |  |

9. Select **OK**.